## User Guide

Dual Fuel Pay As You Go

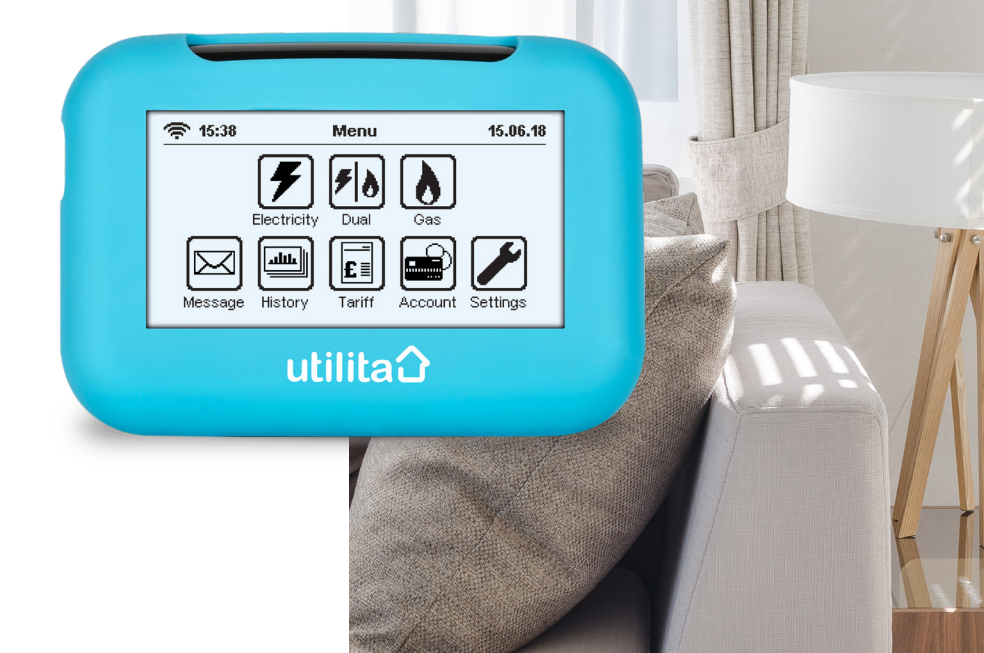

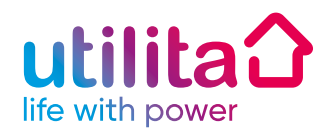

## > Welcome to Smart Pay As You Go

When you can see what you're spending, you're in control. With our free smart meters and In-Home Display, you'll see exactly how much you're spending on your gas and electricity, and when.

Topping-up your gas and electricity couldn't be easier, with quick and convenient payment options online, on our app, via SMS, or at any PayPoint outlet with cash or card. You can top-up however and whenever you want – it's your choice.

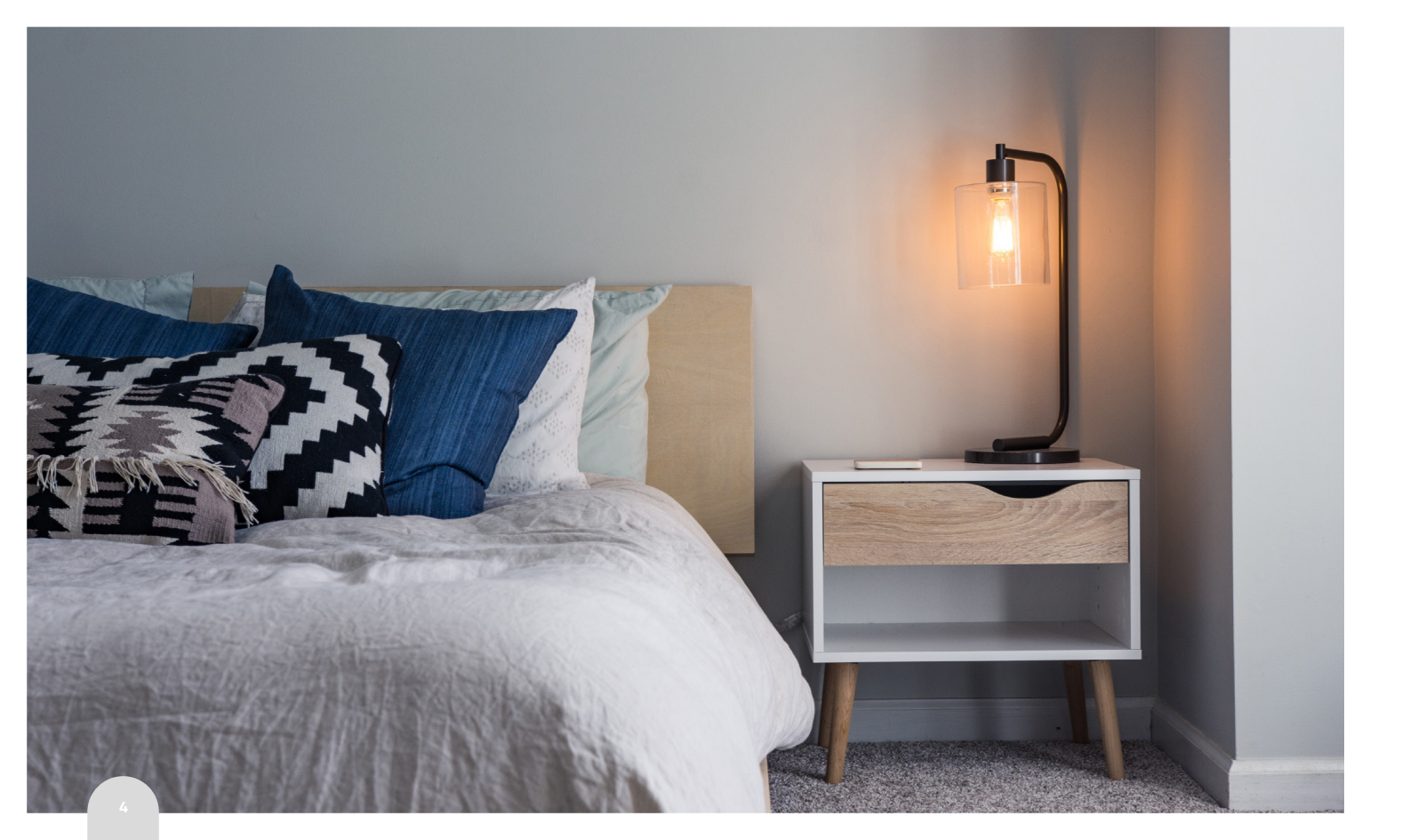

### Contents

#### Your smart meters

- 7 Smart Meter System
- 8 In-Home Display

#### Controlling your energy

- 10 Your usage
- 12 Messages
- 13 History
- 13 Tariff
- 14 Settings
- 15 Targets
- 15 Account

### Looking after you

- 16 Emergency Credit
- 18 Friendly Credit

### Top-up

20 How to top-up

### Help

- 24 Restoring your supply
- 26 Keypad functions
- 30 Your top-up cards

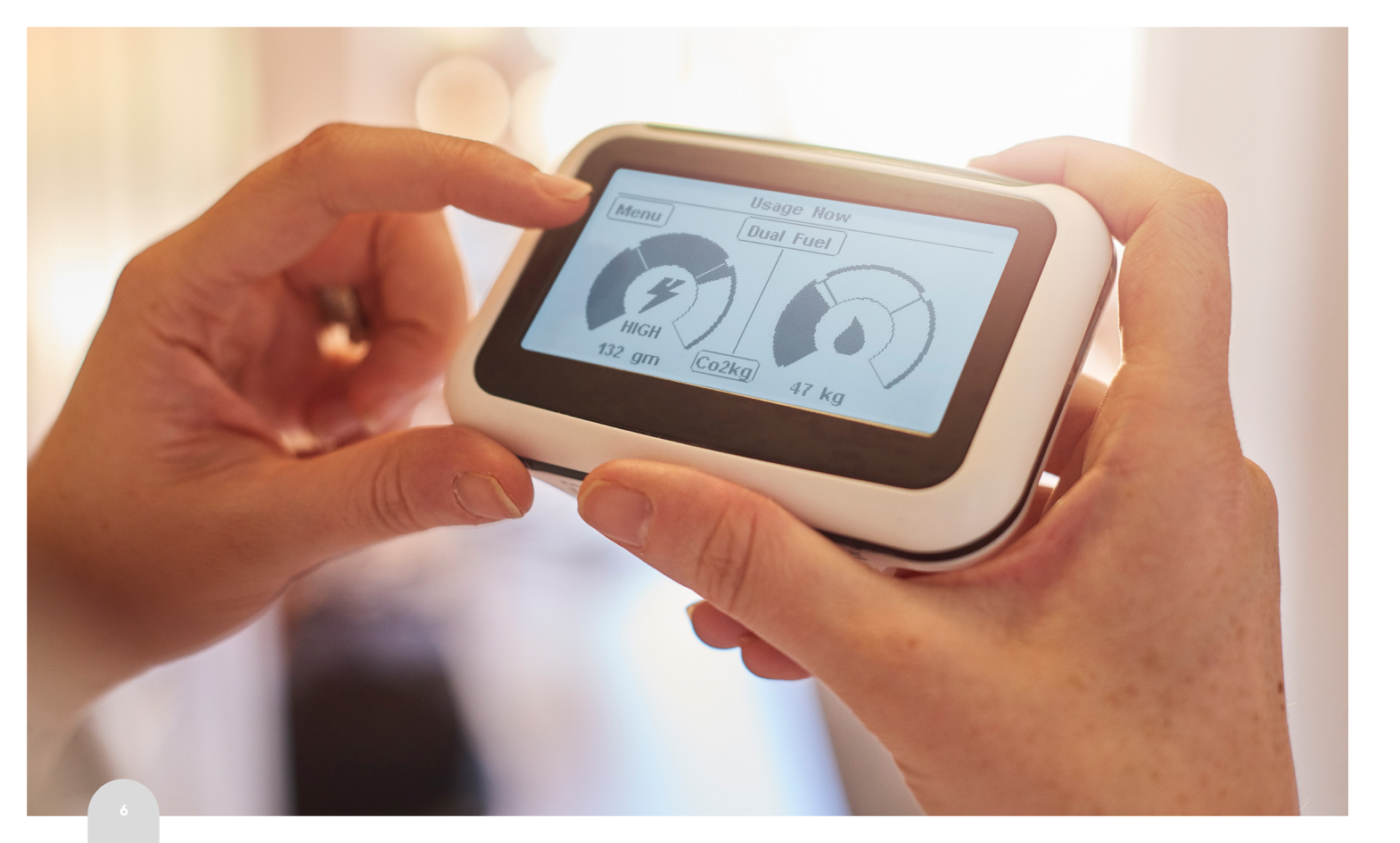

### Smart Meter System

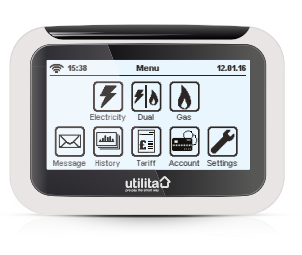

#### In-Home Display

The In-Home Display communicates with your gas and electricity meters to tell you exactly what's going on. It will usually be placed somewhere in your home with strong signal by your smart meter engineer.

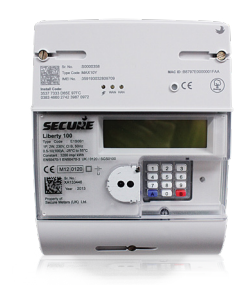

#### **Electricity and Gas Meters**

Your meters record how much energy you are using. They can be found in a number of locations including a cupboard or hallway (or outside!). It is a good idea to familiarise yourself with the location of your meters in case you need to access the keypads during a loss of supply.

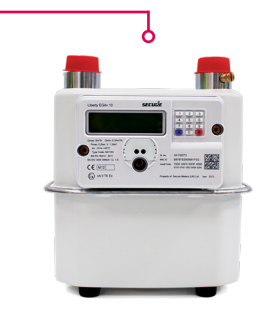

### In-Home Display

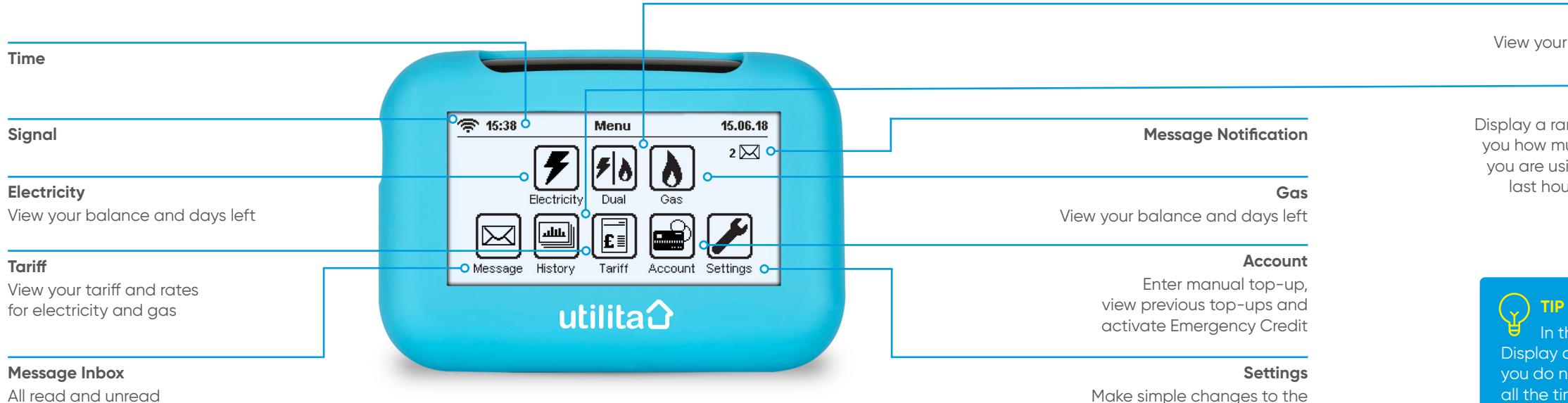

All read and unread messages that we send to you are stored here

In-Home Display settings, this also includes budgeting features

#### Dual Fuel Balance

View your balance and days left

#### History

Display a range of graphs showing you how much gas and electricity you are using and when, over the last hour, day, week or months

In the event of **loss of power**, the In-Home Display can take two AAA batteries. It is advised you do not leave batteries in the In-Home Display all the time as they will slowly drain, instead keep them to hand should you experience loss of power.

### Your usage

### Days left

This is approximately how many days your supply will last based on your current rate of usage.

Note: when your meters are first installed, this feature will take about a week to calculate correctly.

#### Current mode

- **P** = Pay As You Go mode **E** = Emergency Credit mode
- **F** = Friendly Credit mode
- **C** = Cradit made
- **C** = Credit mode

**Note:** when viewing the 'Usage' screens, the LED light will only relate to your rate of usage:

- Green = low rate of usage
- Orange = medium rate of usage
- **Red** = high rate of usage

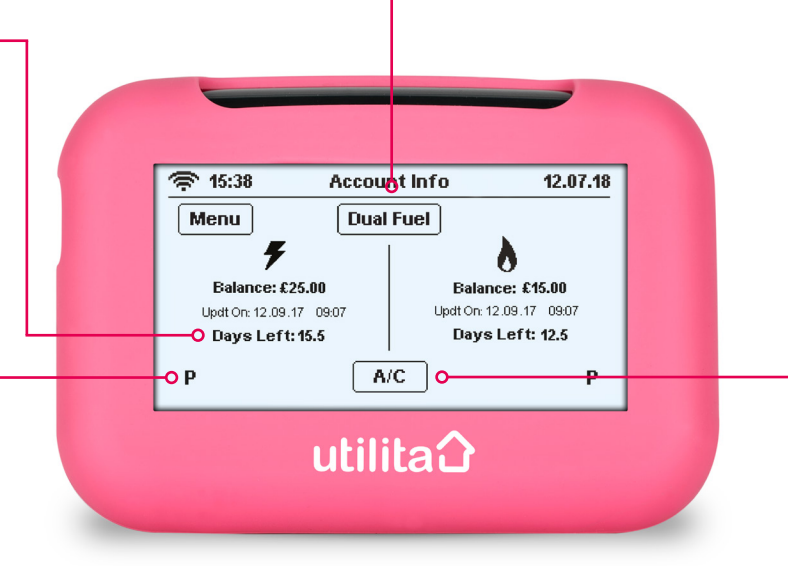

 The state
 Usage Now
 15.06.18
 The state
 The state
 Menu
 Menu
 Menu
 Menu
 Menu
 Menu
 Menu
 Menu
 Menu
 Menu
 Menu
 Menu
 Menu
 Menu
 Menu
 Menu
 Menu
 Menu
 Menu
 Menu
 Menu
 Menu
 Menu
 Menu
 Menu
 Menu
 Menu
 Menu
 Menu
 Menu
 Menu
 Menu
 Menu
 Menu
 Menu
 Menu
 Menu
 Menu
 Menu
 Menu
 Menu
 Menu
 Menu
 Menu
 Menu
 Menu
 Menu
 Menu
 Menu
 Menu
 Menu
 Menu
 Menu
 Menu
 Menu
 Menu
 Menu
 Menu
 Menu
 Menu
 Menu
 Menu
 Menu
 Menu
 Menu
 Menu
 Menu
 Menu
 Menu
 Menu
 Menu
 Menu
 Menu
 Menu
 Menu
 Menu
 Menu
 Menu
 Menu
 Menu
 Menu
 Menu
 Menu
 Menu
 Menu
 Menu
 <

### Usage Rate Dials

Press the 'Dual Fuel' button

to scroll between, dual fuel,

electricity only and gas only

screens will include a summary

screens. These alternative

of your previous top-ups.

Fuel Type

Pressing the 'A/C' button will show your current rate of usage p/hour. You can choose to view this in kWh, £/h or CO2Kg. Keeping an eye on this gives you a good idea of which appliances cost more to run.

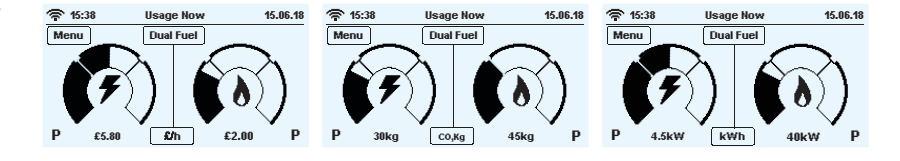

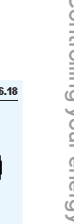

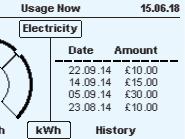

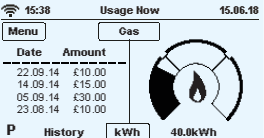

### Messages

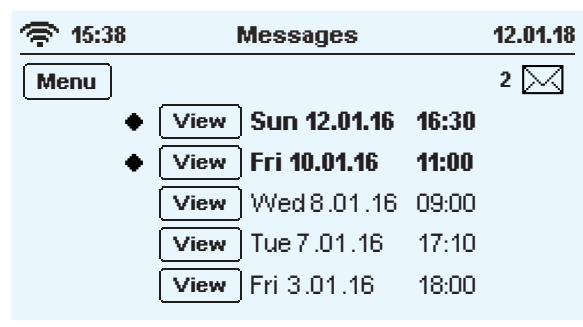

The Message feature is on your In-Home Display so we can send you updates and notifications. Any price change or alteration to your tariff or meter will be sent to your inbox and the message will flash up for you to acknowledge.

**\*** 15:38 Messages 12.01.18 <u>کل</u> Hi John Just letting you know that your new tariff plan starts tomorrow at 00:00 OK

Important notifications will pop-up as shown above. In order to close important messages you need to press 'OK' to acknowledge that you have read it.

### History

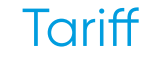

**\* 15:38** 

Menu

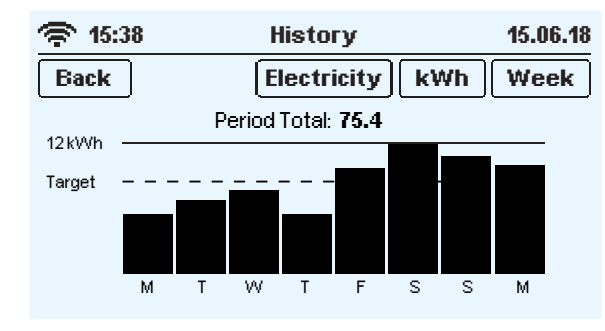

Clicking on the 'History' button will display a range of graphs showing you how much gas and electricity you have used and when, over the last day, week or month. Click on the 'kWh', '£/h' or 'CO2Kg' buttons to scroll through the different combinations of information.

press the 'Tariff' button on the 'Electricity' button and the gas

| 15:38       | Tariff             | 12.01.18 |
|-------------|--------------------|----------|
| Menu        | Electricity        |          |
|             | SOUTH Smart S      |          |
| • 14.707p f | or first 240.00kWh |          |
| 13.147p th  | ereafter           |          |

To view your tariff name and rates, 'Main Menu' screen. Then press the tariff screen will be displayed. Press the gas button again and you will return to the electricity tariff screen.

## Settings

The 'Settings' button will enable you to make simple changes to the In-Home Display settings, this includes credit and energy budgeting features.

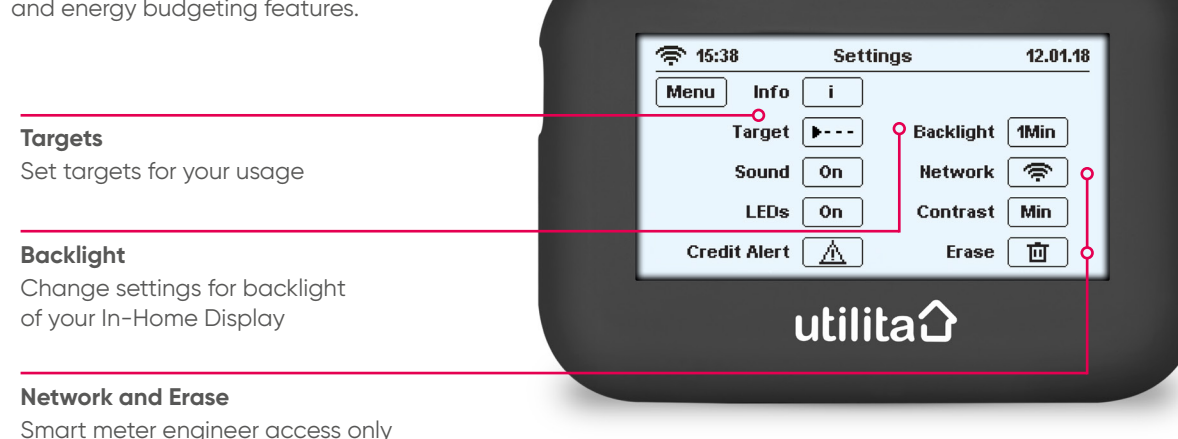

## Targets

### Account

**\* 15:38** 

Back

| <b>15:38</b> | Settings                                        | 12.01.18 |
|--------------|-------------------------------------------------|----------|
| Back         | <b>Targets</b><br>Please set your daily targets | £/h      |
|              | 🗲 🔝 🗜 🗲                                         |          |
|              | £5.00 Per day                                   |          |
|              | ОК                                              |          |

Choose a cost or eco target by pressing the '£/h' button. Enter the limit you want to spend in a day, then press 'OK'. If you get close to exceeding this amount during the course of one day, an alert is displayed to let you know.

Type in your yend códe. Press 'delete' to correct. Press 'Enter' to send.

E-Credit

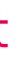

#### Account 12.01.18 7 4 5 -1 - 2 Enter delete 0

If you top-up and the money does not credit your meter automatically, you will need to do a manual top-up by entering the 20, 40 or 60 digit Top-up Code here - this code will be on your receipt. It is important to keep your receipts in the event your top-up is not successful.

### **Emergency Credit**

When you've accepted the 'Low Credit Alert' by pressing 'E-Credit' on your In-Home Display, you will have access to £15 'Emergency Credit' when your balance reaches £0. Your credit will then be displayed as a negative balance and run down to -£15.

If you top-up whilst in Emergency Credit, don't forget to:

- ✓ Fully repay the credit that you've used
- In addition to the Emergency Credit, you must also ensure the meter is topped-up by at least £1 to avoid loss of supply

For example, if you've used £3 of Emergency Credit, then you'll need to top-up at least £4.

| <b>ج 15:38</b> | Warning                  | 12.01.18 |
|----------------|--------------------------|----------|
|                | <b>▲ 7</b>               |          |
| EL             | ECTRICITY CREDIT £0      | .00      |
|                | Press 'OK' to ignore or  |          |
| ′E-Cr          | edit' to use Emergency ( | Credit   |
| ОК             |                          | E-Credit |
|                |                          |          |

### FAQs

#### What happens if my Emergency Credit runs out?

If your Emergency Credit runs out during the week after 2pm\*, your supplies will NOT go off until 10am\* the following day. This will give you enough time to top-up your gas and electricity.

If your Emergency Credit runs out after 2pm\* on a Friday, your supplies will NOT go off until 10am\* the following Monday (or the day after, if it's a bank holiday). This extra emergency supply is called 'Friendly Credit'.

\*This may be subject to change

#### When is Emergency Credit available?

Mon-Fri 10am\* - 2pm\*

Mon-Fri 2pm\* - 10am\*

Sat, Sun and Bank Holidays

| Emergency<br>Credit | Friendly<br>Credit |
|---------------------|--------------------|
| Yes                 | No                 |
| Yes                 | Yes                |
| Yes                 | Yes                |

If you have lost power, you must repay all Emergency and Friendly Credit plus at least £1.00 of positive credit, in order to restore your power.

## Friendly Credit

Our Friendly Credit feature means you never lose supply during evenings, weekends or bank holidays – even if your Emergency Credit runs out, or has not been activated. Your smart meters automatically enter Friendly Credit mode everyday from 2pm\* until 10am\* the next working day – giving you plenty of time to top-up your supply.

Any extra credit used beyond the £15 Emergency Credit is called 'Friendly Credit'.

\*This may be subject to change

| ▲ <b>F</b> ELECTRICITY CREDIT = £0.00 You are now entering |
|------------------------------------------------------------|
| ELECTRICITY CREDIT = £0.00<br>You are now entering         |
| You are now entering                                       |
| EDIENDI V ODEDIT MODE                                      |
| (ends Mon 13.01.16 at 10:00)                               |
| ОК Тор-ир                                                  |

## FAQs

What happens when Friendly Credit hours are over? When is Friend

| 15:38  | Warning                                          | 12.01.18 |                               |
|--------|--------------------------------------------------|----------|-------------------------------|
|        | ^ ₩                                              |          |                               |
| FRIENI | DLY CREDIT PERIOD 0                              | VER      | Mon-Fri<br>10am* – 2pm*       |
| Yours  | supply will switch off at<br>Please top-up £8.00 | 10:00    | Mon-Fri<br>2pm* - 10am*       |
| 0      | ( Top-u                                          | p        | Sat, Sun and<br>Bank Holidays |

If you have not topped-up over the weekend or evening, your In-Home Display will show an alert to let you know that your supply is due to go off shortly. To clear the alert press 'OK'.

If you have lost power, you must repay all Emergency and Friendly Credit **plus at least £1.00 of positive credit**, in order to restore your power.

### When is Friendly Credit available?

| Emergency<br>Credit | Friendly<br>Credit |
|---------------------|--------------------|
| Yes                 | No                 |
| Yes                 | Yes                |
| Yes                 | Yes                |

## How to top-up

Along with your meters you will also be issued with your own gas and electricity top-up cards, enabling you to top-up your meters as and when you need. Our smart meter engineer will ensure your meter is installed with positive credit, however you should top-up very soon before that credit runs out.

#### How much can I top-up?

|                 | Minimum<br>top-up | Maximum<br>top-up |
|-----------------|-------------------|-------------------|
| PayPoint outlet | £2                | £45               |
| Online & App    | £2                | £175              |
| SMS             | £10               | £175              |
| Phone           | £5                | £50               |

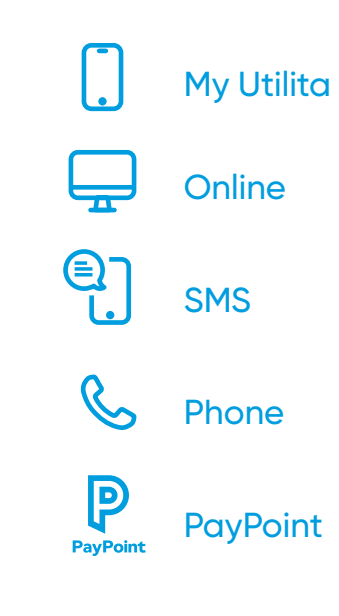

### My Utilita

From the comfort of your home, on the bus, in the park, wherever you like – you can top-up in a couple of clicks and the payment will automatically credit your meters. Our app is free and available to download on iOS and Android devices.

### **Benefits**

- ✓ Top-up your meters on the go
- ✓ Manage and track your usage
- Apply for a POWER UP
- Veekly rewards with Utilita Extra
- and much more!

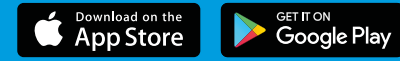

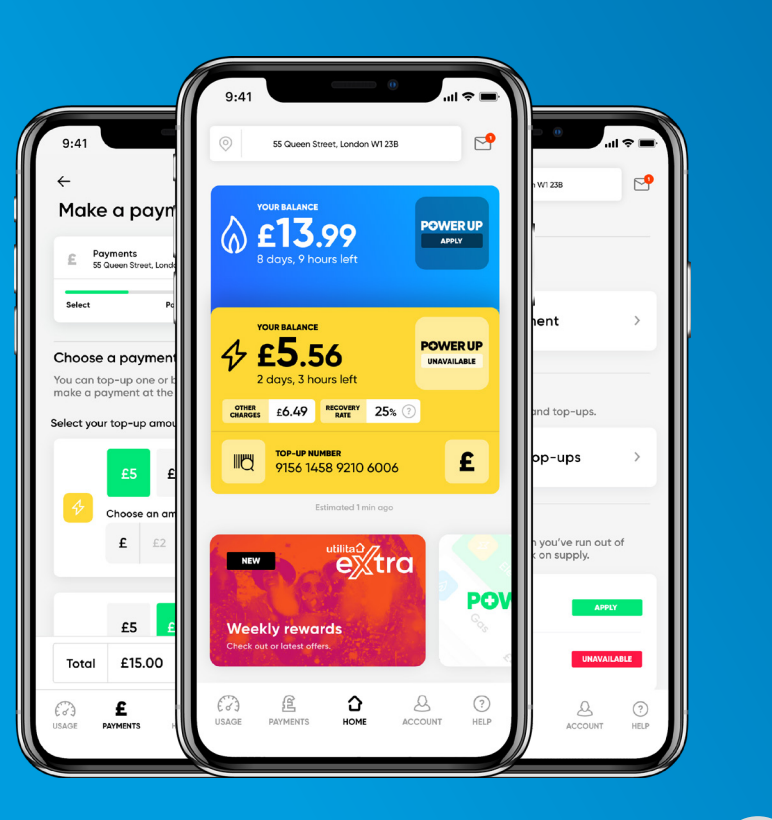

lob-nb

21

## Online

#### 1. Go to www.utilita.co.uk/top-up

- 2. Select the supply you wish to top-up
- 3. Click on the top-up card that looks like yours
- **4.** Enter your top-up card number
- 5. Enter the amount you wish to top-up
- 6. Enter your payment card details
- 7. Your payment will then be sent automatically to your meter and a receipt will be sent to you via email or text message, however you prefer.

To check that your money has been credited to your gas and/or electricity meter, check your In-Home Display default screen, or press the 'Electricity' or 'Gas' button on the 'Main Menu' screen.

A receipt will be sent via email and/or SMS containing a unique Top-up Code. This can be used to manually enter your top-up in your In-Home Display should the automatic top-up fail.

## PayPoint

- 1. Take your gas and/or electricity top-up card to any PayPoint outlet.
- 2. The retailer will process your payment and your top-up will be sent to your meters automatically.
- 3. You will be issued a receipt with a unique 20, 40 or 60 digit Top-up Code for each top-up. This Top-up Code can be used to manually enter your top-up in your In-Home Display in the event that the automatic process fails.
- 4. Your supply should be credited automatically, however it can take up to 45 minutes to show on the In-Home Display.
- 5. Your gas and/or electricity should now be topped-up, you can check this has been successful via the In-Home Display.

### Phone

To top-up by phone call our Automated Top-up Line on 03452 068 333

Before you phone, please ensure you have your unique top-up card number/s to hand (these are 19 diaits long and can be found on the front or back of your top-up card/s).

You will also need your payment card details. An option is given to send a SMS receipt.

### SMS

- 1. If you haven't already, please reaister to use our SMS top-up service.
- a text message.
- **3.** Simply text Pay followed by your top-up card number, the amount you would like to top-up, 3-diait card security code and send it to 01803 500 051

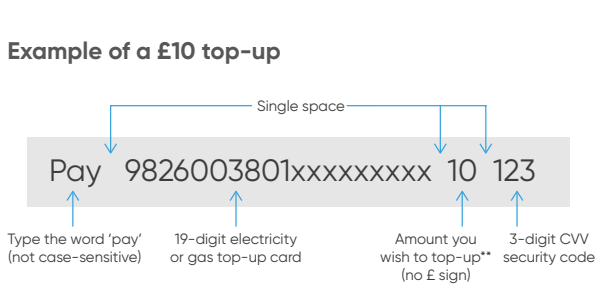

- 2. Once you have reaistered your account
  - details, you will be able to top-up by sending

## Restoring your supply

Your supply will only turn off outside of our Friendly Credit hours\* if all of your Emergency Credit has been used or you have not activated it before your balance reaches £0.

To restore supply, you must go to the meter of the affected supply.\*\*

\*Your supplies can only ever disconnect between the hours of 10am - 2pm (Mon-Fri, excluding bank holidays) \*\*Before restoring your gas supply, ensure all gas appliances are turned off

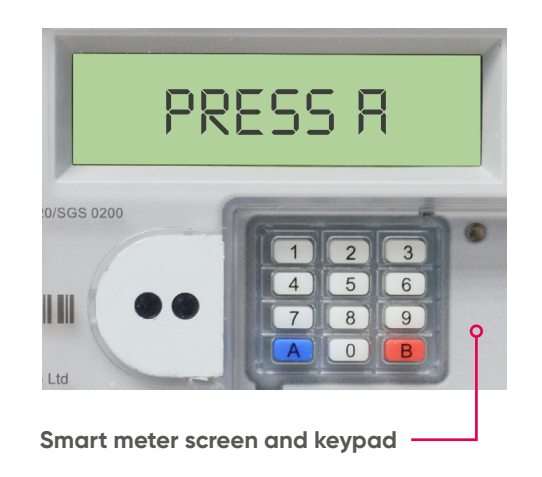

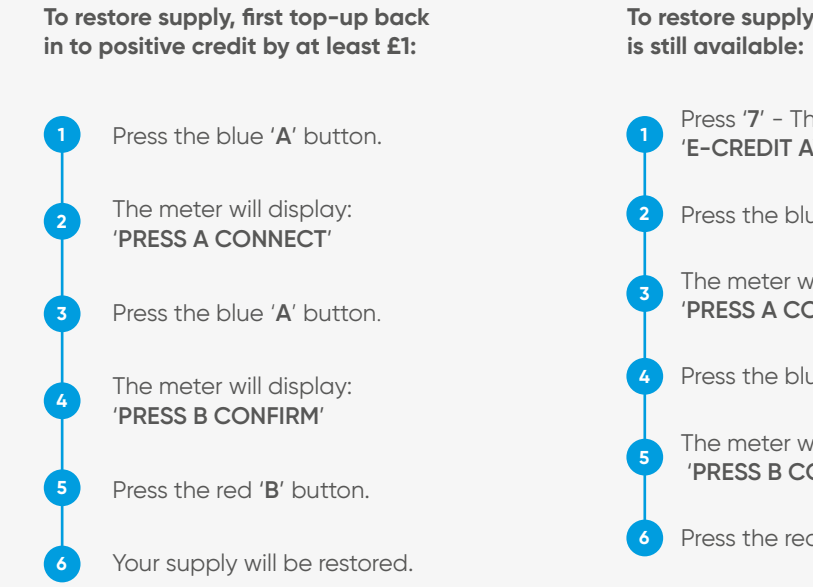

### To restore supply if Emergency Credit

#### Press '7' - The meter will display: 'E-CREDIT AVAILABLE - PRESS A ACCEPT'

Press the blue '**A**' button.

The meter will display: 'PRESS A CONNECT'

Press the blue 'A' button.

The meter will display: 'PRESS B CONFIRM'

Press the red '**B**' button.

## Keypad functions

#### **Electricity Meter**

By pressing the buttons on the electricity meter you can obtain all sorts of useful information about your electricity usage. Repeated pressing of each button gives many levels of detailed information.

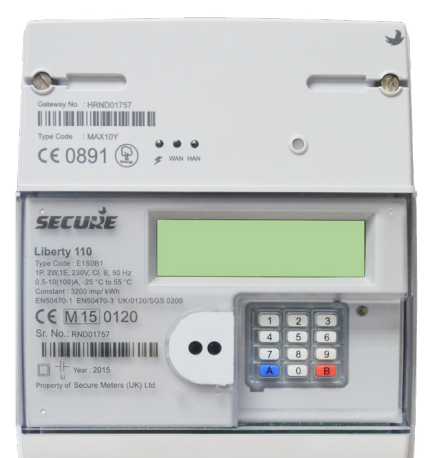

### Press Daily Energy Cost

x1 Cost of energy used so far today

1

2

3

4

x2 Cost of energy used yesterday

### Press Weekly Energy Cost

- x1 Cost of energy used so far this week
- x2 Cost of energy used last week

### Press Monthly Energy Cost

- x1 Cost of energy used so far this month
- x2 Cost of energy used last month

#### Press Monthly kWh

- x1 kWh usage last month
- ... Continue pressing up to 12 months

| Press | Tariff Data 6   | Press | Im  |
|-------|-----------------|-------|-----|
| x1    | Tariff          | x1    | Imp |
| x2    | Standing Charge | x2    | Exp |
| xЗ    | Tariff Rate 1   | xЗ    | Imp |
| x4    | Tariff Rate 2   | x4    | Exp |

| Press | Emergency Credit/Debt 7 | Press | Mi  |
|-------|-------------------------|-------|-----|
| x1    | Emergency Credit status | x1    | Dis |
| x2    | Amount to repay         | x2    | Do  |
|       |                         | xЗ    | Tir |
| Press | Friendly Credit Status  | x4    | Lo  |
| x1    | Friendly Credit status  | x5    | СС  |

9

### port/Export Data

| ort kWh (meter read) |   |
|----------------------|---|
| ort kWh              |   |
| ort KVARH            |   |
| ort KVARH            |   |
|                      |   |
| c Data               | 0 |
| blay check           |   |
|                      |   |

ate

me

bad

:O2 data

## **Keypad Functions**

#### Gas Meter

By pressing the buttons on the gas meter you can obtain all sorts of useful information about your gas usage. Repeated pressing of each button gives many levels of detailed information.

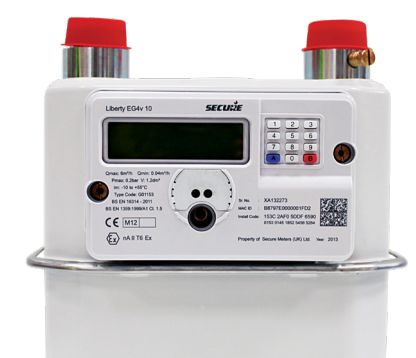

#### Press Daily Energy Cost

- Cost of energy used so far today х1
- Cost of energy used yesterday x2

#### Weekly Energy Cost Press

Cost of energy used so far this week х1

2

3

4

Cost of energy used last week x2

#### Monthly Energy Cost Press

- Cost of energy used so far this month x1
- Cost of energy used last month x2

#### Monthly kWh Press

- kWh usage last month х1
- Continue pressing up to 12 months ...

| Press | Tariff Data 6            | Press | Import/Export Data     |
|-------|--------------------------|-------|------------------------|
| x1    | Tariff                   | ×1    | Gas volume             |
| x2    | Standing Charge          | x2    | Import kWh (meter reac |
| xЗ    | Tariff Rate 1            |       |                        |
| x4    | Tariff Rate 2            | Press | Misc Data              |
|       |                          | x1    | Display check          |
| Press | Emergency Credit/Debt 7  | x2    | Date                   |
| x1    | Emergency Credit status  | хЗ    | Time                   |
| x2    | Amount to repay          | x4    | Load                   |
|       |                          | x5    | CO2 data               |
| Press | Friendly Credit Status 8 |       |                        |
| x1    | Friendly Credit status   |       |                        |

9

### Gas volume Import kWh (meter read) 0 Misc Data Display check Date Time Load

### Your top-up cards

We advise you write down your **unique 19 digit gas and electricity** top-up card numbers here, in the event your cards are lost. These numbers are printed along the front of your blue top-up cards and can be used to top-up online, over the phone, via text message, as well as any PayPoint outlet:

Electricity Card Number

Gas Card Number

#### Generate your own top-up e-cards

In the event you lose your top-up cards, you can also generate a free, digital version which can be scanned at any PayPoint outlet and is unique to your meter - it's quick, easy and free! To generate your e-card, visit www.utilita.co.uk/e-card or download the My Utilita app.

### Help centre utilita.co.uk/help

# Customer care 03303 337 442

8:00am - 8:00pm Mon - Fri 8:00am - 5:00pm Sat

# Lost supply 03452 068 999

8:00am - 10:00pm everyday

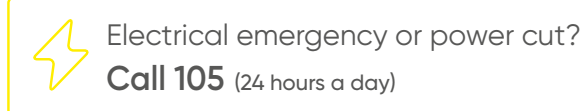

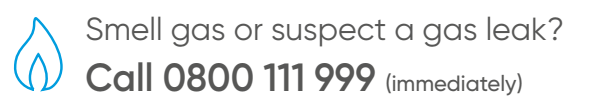

Version 4 Utilita Energy Limited Copyright 2020 Registered in England & Wales Company Number: 04849181 Utilita Energy Limited, Hutwood Court, Bournemouth Rd, Chandler's Ford, Eastleigh, SO53 30